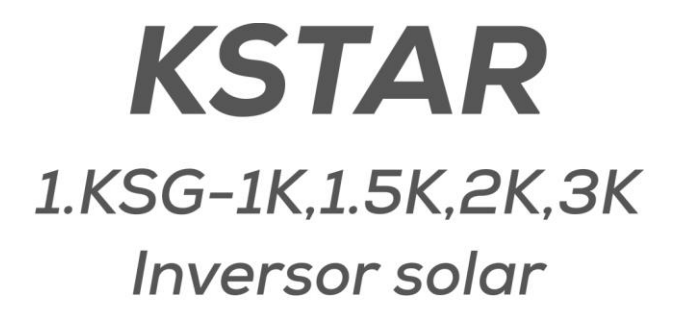

# Manual de instalação e operação

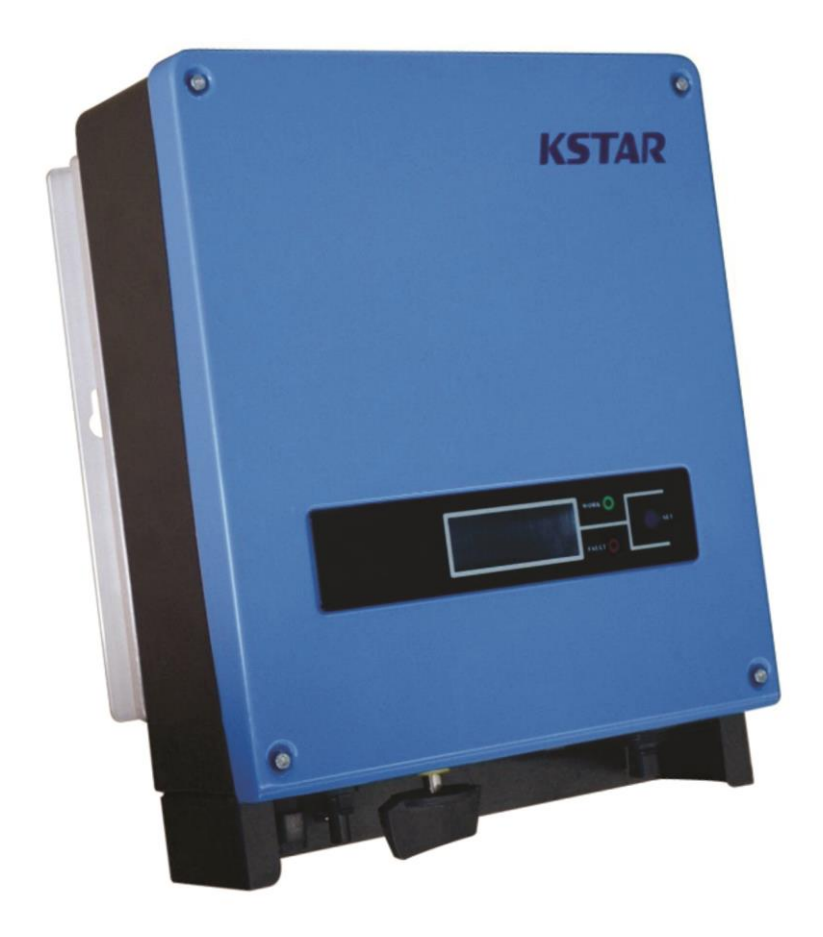

# Sumário

| 1 Guia do usuário                                | 3  |
|--------------------------------------------------|----|
| 2 Instruções de segurança                        | 4  |
| 3 Garantia do produto                            | 6  |
| 4 Visão geral                                    | 7  |
| 4.1 Introdução ao Sistema On Grid                | 7  |
| 4.2 Introdução ao inversor fotovoltaico          | 8  |
| 4.3 Características do inversor fotovoltaico     | 9  |
| 5 Instalação                                     | 10 |
| 5.1 Embalagem                                    | 10 |
| 5.2 Instalação do Inversor                       | 10 |
| 5.3 Local de instalação                          | 11 |
| 5.4 Procedimento de instalação                   | 11 |
| 5.5 Conexões                                     | 13 |
| 5.6 Procedimento de conexão                      | 15 |
| 6 Operação do inversor conectado à rede elétrica | 17 |
| 6.1 Operação inicial                             | 18 |
| 6.2 Status de funcionamento                      | 18 |
| 6.3 LED Display                                  | 21 |
| 6.4 LCD Display                                  | 21 |
| 6.5 Máxima Potência por entrada (MPPT)           | 32 |
| 7 Interface de comunicação                       | 33 |
| 7.1 RS232                                        | 33 |
| 7.2 RS485                                        | 34 |
| 7.3 Controle remoto                              | 34 |
| 8 Solucionando problemas                         | 35 |
| 9 Especificações                                 | 38 |

# 1 Guia do usuário

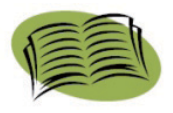

É com grande satisfação que lhe damos os parabéns, por ter adquirido um de nossos inversores Fotovoltaico. Este inversor possui tecnologia microprocessada avançada, não possui transformador de acoplamento interno.

O inversor converte a corrente elétrica de origem contínua, fornecida pelo painel solar em corrente alternada, a mesma da rede elétrica de distribuição.

Este manual contém importantes instruções operacionais e de segurança que devem ser entendidas e seguidas com prudência antes de operar o produto.

Por favor, leia este manual antes de colocar o produto em operação, bem como, na solução de algum problema. Caso ocorra algum problema, e o mesmo não for possível ser solucionado pelas orientações de manual, entre em contato com o seu instalador ou fornecedor.

Guarde este manual em local acessível!

# 2 Instruções de segurança

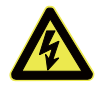

### 1. Choque elétrico

O produto possui conexões em corrente alternada (CA) e em corrente contínua (CC), a fim de evitar choques elétricos durante a instalação ou manutenção, por favor, realize a desconexão dos cabos CA e CC do inversor.

#### 2. Operação do Inversor

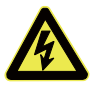

O produto só pode ser instalado e configurado por profissionais habilitados na área de energia com registro no respectivo conselho fiscalizador. O inversor só poderá ser ativado mediante a conexão de todos os cabos CC e CA conectados em seus respectivos bornes, bem como, o gabinete do mesmo não contenha amassamentos, parafusos e bornes soltos.

Caso seja necessário retirar o inversor do seu local de instalação, desconecte todos os cabos de alimentação CC e CA, após aguarde 5 minutos para o mesmo seja retirado. Isto deve-se ao descarregamento do circuito capacitivo interno.

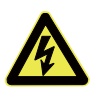

### 3. Requisitos para conexão On Grid

Este modelo de inversor, conhecido como On Grid, ou Grid Tie, são utilizados exclusivamente para operar em paralelo com a rede de distribuição. Não utilize-o para outro fim, pois caracterizará desvio de funcionamento, ocasionando perda de garantia e possível recuperação em caso de defeito.

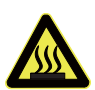

#### 4. Proteção por alta temperatura

Durante o funcionamento, algumas peças, como: tampa e dissipador, poderão aquecer, as vezes, podendo chegar a temperaturas de até 60°C. Por favor, não toque em nenhuma destas partes para evitar escaldar a parte do corpo em contato.

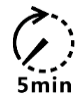

Somente profissionais qualificados podem operar o Inversor.

Somente profissionais qualificados podem realizar a instalação do Sistema fotovoltaico.

Não realize nenhuma intervenção no inversor enquanto o

mesmo estiver em funcionamento. Para retirada do inversor, realize as orientações repassadas nos itens 1 e 2.

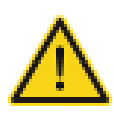

Em caso de falha da proteção por sobretensão, poderá ocorrer uma descarga de corrente através do condutor de proteção (Terra), tanto pelo lado fotovoltaico CC, quanto pelo lado da rede CA;

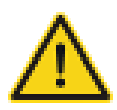

Garantir um perfeito aterramento do inversor. Recomendamos uma impedância de aterramento  $\leq 5 \Omega$ .

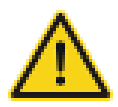

Quando os módulos forem submetidos a luz solar, os mesmos já iniciam o fornecimento de energia para o inversor.

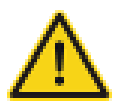

Os inversores Grid Tie ou On Grid, são utilizados apenas em sistemas com módulos fotovoltaicos.

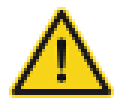

Os dispositivos de proteção externos (disjuntores, fusíveis e DPS), devem ser compatíveis com a capacidade de corrente e tensão do equipamento, tanto em CC quanto em CA.

Os cabos elétricos tanto para o circuito CC quanto para o circuito CA, devem ser compatíveis com a capacidade de seus produtos (ver catálogo módulos e inversor), bem como, obedecer a NBR5410, quando ao código de cores, flexibilidade, temperatura e tipo de instalação.

# 3 Garantia do produto

A garantia deste produto cobre os defeitos ocorridos no inversor durante o período de funcionamento durante o prazo da garantia. A garantia não cobre os seguintes defeitos:

- \* Não apresentação de nota fiscal e código de barra do produto;
- \* Qualquer defeito após o período de garantia;
- \* Danos causados por manuseio incorreto;
- Danos causados por instalação inadequada, modificação fora das características mecânicas elétricas do produto;
- \* Danos causados por instalação em ambiente fora das características recomendadas pelo fabricante;
- Danos causados por instalação em rede elétrica de distribuição CA fora das características especificadas do inversor;

\* Danos causados por descargas atmosféricas externas, através das entradas CC (painel fotovoltaico), entrada CA (rede de distribuição) e conexão via cabo de rede (Internet).

# 4 Visão geral

# 4.1 Introdução ao Sistema On Grid

Basicamente, o Sistema On Grid é composto de 4 partes: o painel fotovoltaico (PV), inversor Grid tie, String CC (quando necessário), String CA.

No momento em que o Painel PV recebe a luz solar, o mesmo passa a produzir energia. Essa energia, de origem contínua (CC), é transformada pelo inversor em corrente alternada (CA), igual a utilizada na rede de distribuição. O inversor operando em paralelo com a rede de distribuição passa a injetar uma energia excedente na rede de distribuição.

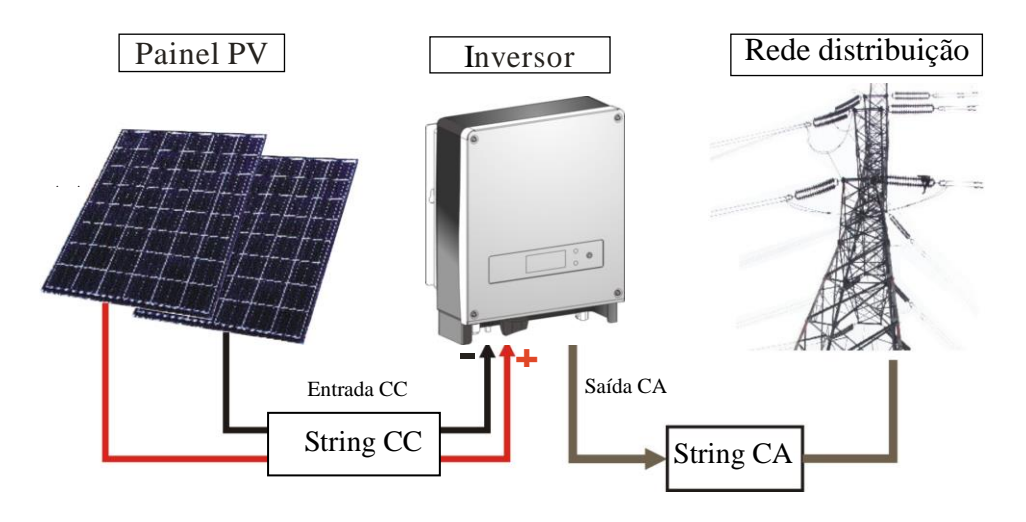

# 4.2 Introdução ao inversor fotovoltaico

A finalidade do inversor fotovoltaico é transformar a energia gerada do painel fotovoltaico de origem contínua (CC), em corrente alternada (CA), mesma utilizada no sistema de distribuição de energia. O inversor é projetado e produzido conforme as exigências relativas a legislação local, bem como certificados pelo INMETRO. As partes componentes do inversor estão descritas abaixo:

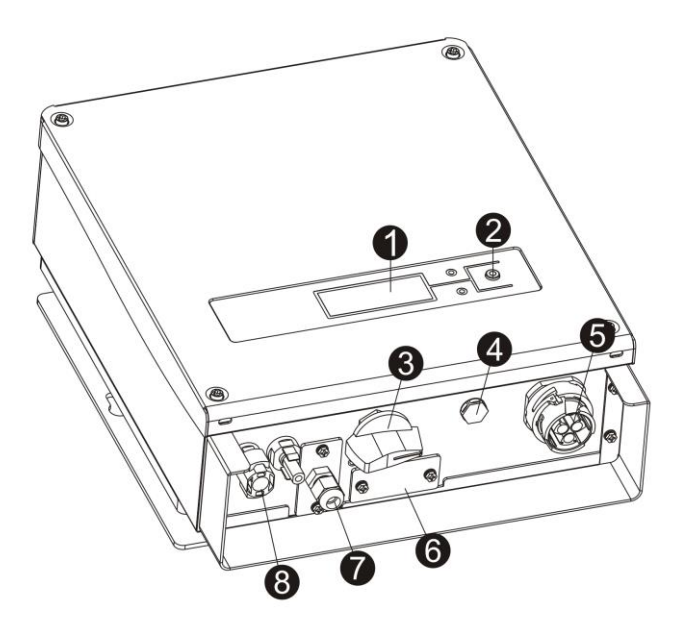

- LCD display painel
   LED & Botão
   Chave Liga/Desliga CC
- 4. Válvula de ar

- 5. Conexão CA de saída
- 6. Entrada para RS232
- 7. Entrada para RS485
- 8. Entradas Positivo/Negativo FV

- 1. LCD display painel: exibe as informações do inversor como: eficiência, potência, tensão CC e CA, etc...
- **2.** LED e botão: 2 Leds indicadores de status do inversor e botão utilizado para alternar as informações de display.
- **3.** Chave Liga/Desliga CC.
- 4. Válvula de ar: para equilibrar a atmosfera interna com a externa.
- 5. Conexão CA de saída: a conexão com a rede de distribuição é feita através desta porta. Por favor verifique a seção <u>instalação do</u> <u>inversor</u> na página 9, que deixa claro o diagrama de conexão.
- 6. Entrada RS232: através desta entrada, o usuário poderá comunicar o inversor com seu computador. A mesma é a prova d´água.
- **7.** Entrada RS485: para comunicação de um único inversor ou multiplas comunicações.
- Entrada Positiva/Negativa PV: o inversor possui pares de conectores CC (Positivo + e Negativo -). Para identificação correta dos conectores Positivo e Negativo verifique a seção <u>instalação do</u> <u>inversor</u> na página 9.

### 4.3 Características do inversor fotovoltaico

- \* Design robusto e de fácil instalação;
- \* Fácil manutenção e operação;
- \* Alta eficiência;
- \* Alta eficiência por MPPT, Máx. MPPT > 99,5%;
- \* Interface LDC Display de fácil compreensão;
- \* Comunicação RS 232 padrão e RJ45 opcional;
- \* Nível de proteção externa IP65.

# 5 Instalação

# 5.1 Embalagem

Por gentileza, antes de abrir a embalagem do produto, certifique-se que a mesma não sofreu danos ou violações durante o transporte. Danos a embalagem podem causar problemas no inversor, caso o equipamento apresente danos, entre em contato com a transportadora, ou caso necessário, entre em contato conosco para devidas providências.

# 5.2 Instalação do Inversor

Por favor, antes de iniciar a instalação do inversor, leia atentamente as instruções deste manual.

- **1.** Instale o inversor em local abrigado da luz solar, da chuva e que possua boa ventilação.
- **2.** Certifique-se que o inversor esteja distante no mínimo 30,0cm de qualquer canto ou objeto, seja nas laterais, inferior e superior.
- **3.** Não exponha o inversor sob a luz do sol, a alta temperatura afetará a eficiência do inversor. Temperatura inferior a 40°C é recomendável para uma melhor eficiência e vida útil do inversor;
- **4.** A instalação em local ventilado é muito importante para facilitar a dissipação de calor do inversor.
- 5. O inversor deverá ser montado em parede de alvenaria.
- 6. Em sua condição normal de operação, o inversor gera calor. O mesmo não deve ser instalado em locais que contenham materiais inflamáveis ou área sujeita a explosão.

# 5.3 Local de instalação

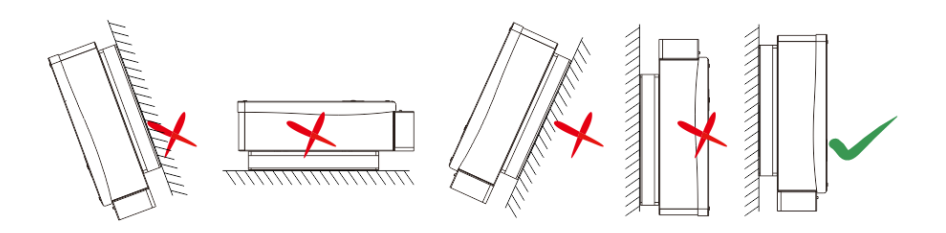

- **1.** O inversor deve ser instalado verticalmente em parede de alvenaria, conforme indicado na figura acima, sinalização em verde.
- 2. Não instale o inversor inclinado para frente.
- 3. Não instale o inversor horizontalmente.
- **4.** Monte o inversor na altura em que suas indicações visuais e manobras sejam de fácil acesso e visualização.

# 5.4 Procedimento de instalação

1. Use broca  $\Phi$ 10mm para perfurar a parede de alvenaria, conforme indicado na figura abaixo.

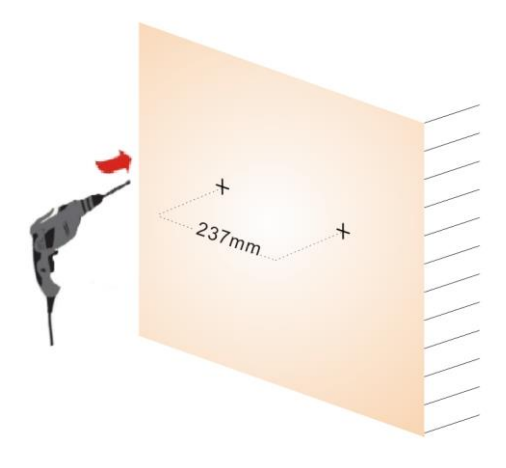

2. Limpe o pó dentro dos orifícios, em seguida, insira as buchas de expansão. Depois, introduza os parafusos de encaixe do inversor, apertando-os até que fiquem com 10mm de distância da base.

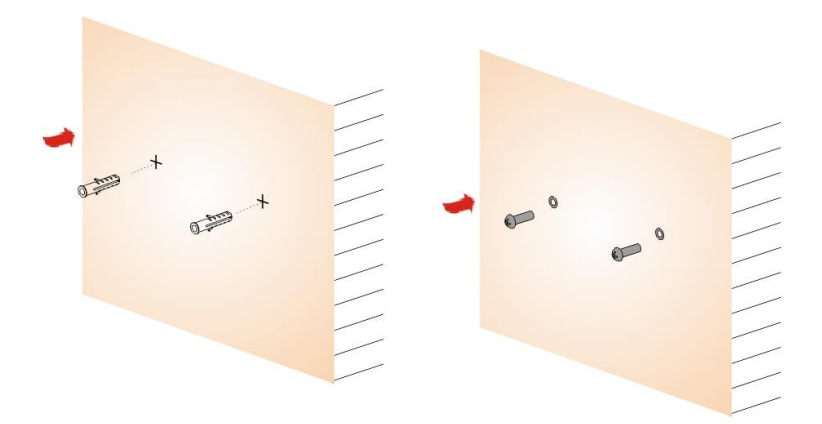

**3.** Encaixe o inversor por meio do suporte traseiro por meio dos oblongos nos parafusos do suporte da parede. Em seguida, termine de apertar os parafusos.

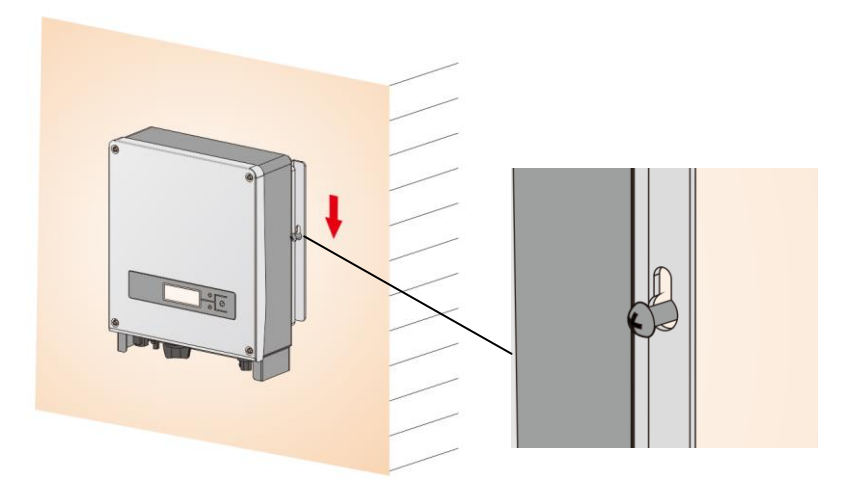

# 5.5 Conexões

Remova a tampa inferior para ter acesso aos bornes de conexão do inversor:

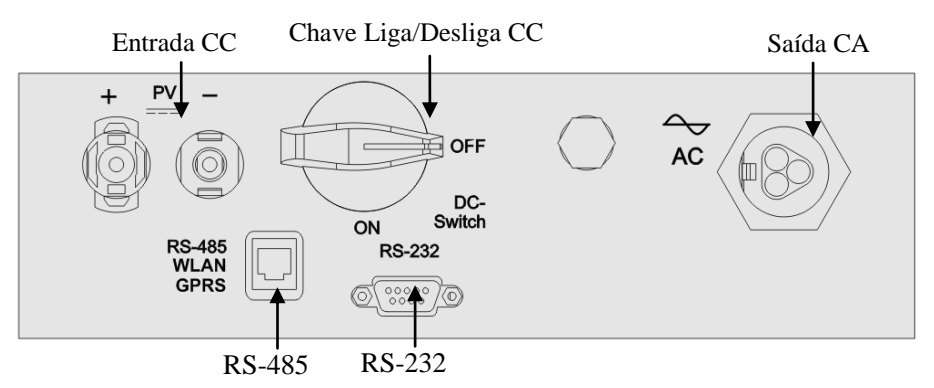

| Entrada<br>CC               | Conectores MC4 de entrada CC, a sequência é:<br>positivo, negativo (+, -). Muita atenção no encaixe<br>destes conectores, a polaridade deve ser respeitada. |
|-----------------------------|----------------------------------------------------------------------------------------------------|
| RS-232                      | Interface de comunicação RS232                                                                                                    |
| Chave<br>Liga/Desliga<br>CC | Liga/Desliga a alimentação "+" e "-" do painel fotovoltaico ao inversor.                                                                                    |
| RS-485                      | Conexão do inversor com PC via adaptador<br>RS485/RS232 para monitoramento dos parâmetros.                                                                  |
| Saida CA                    | Conector de saída CA, L (Fase), N (Neutro), PE (Terra)                                                                                                    |

### Atenção:

- **1.** A conexão dos cabos de potência e de comunicação, só podem ser realizadas após a fixação do inversor na parede.
- 2. Certifique-se que os níveis de tensão e corrente do painel fotovoltaico não excedam os limites máximos estabelecidos para o inversor.

- **3.** Utilize cabos específicos para sistemas fotovoltaicos, para conexão do inversor ao painel solar, sendo eles nas bitolas de 4,0 ou 6,0mm<sup>2</sup> nas cores Preto (pólo negativo) e vermelho (pólo positivo) conforme a máxima corrente do sistema, em atendimento as normas UL2556 e IEC60332-1, bem como cabos específicos conforme NBR5410, para conexão da saída CA do inversor ao sistema elétrico de distribuição, dimensionado conforme a capacidade máxima da corrente de saída CA do inversor.
- **4.** Antes da conexão dos cabos de potência CC a CA do inversor, certifique-se que estão desprovidos de qualquer alimentação CC (painel solar) e CA (rede de distribuição).
- 5. Identifique a correta polaridade dos cabos de entrada CC do inversor com o painel solar, e dos cabos CA da rede de distribuição com o terminal de saída CA do inversor.

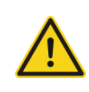

• Somente cabos normatizados devem ser utilizados.

# Disjuntores e DPSs de proteção

Recomendamos a instalação de disjuntores ou fusíveis, DPS para proteção da entrada CC do inversor, bem como disjuntor e DPS para proteção da saída CA do inversor.

- Utilizar disjuntores ou fusíveis e DPSs, nas entradas CC e CA para proteção do equipamento contra sobrecorrentes e descargas atmosféricas.
  - Os cabos para conexão elétrica, devem estar de acordo com a legislação do setor elétrico, e dimensionado conforme as características elétricas do equipamento e os dispositivos de proteção.

### Tabela 1. Disjuntores e DPS recomendados por inversor

|                                      | Entrada CC     | Saída CA            |         |  |
|--------------------------------------|----------------|---------------------|---------|--|
| Modelo                               | Disjuntor      | Disjuntor           | DPS     |  |
| Inversor                             | Termomagnético | Termomagnético      | DIS     |  |
|                                      | recomendado    | recomendado         |         |  |
| KSG-1K-SM                            | 3ø 10A Curva B | 2ø 10A Curva C      |         |  |
| KSG-1.5K-SM                          | 3ø 10A Curva B | 2     4 10A Curva C | 2751200 |  |
| KSG-2K-SM 3\overline{10} 10A Curva B |                | 2ø 10A Curva C      | 275K20  |  |
| KSG-3K-SM                            | 3ø 20A Curva B | 2ø 20A Curva C      |         |  |

### Tabela 2. Bitola dos cabos

| Madala Invensor                  | Entrada CC             | Saída CA            |  |
|----------------------------------|------------------------|---------------------|--|
| Wodelo Inversor                  | Cabo CC recomendado    | Cabo CA recomendado |  |
| KSG-1K-SM 4.0-6.0mm <sup>2</sup> |                        | $2.5 \mathrm{mm}^2$ |  |
| KSG-1.5K-SM                      | 4.0-6.0mm <sup>2</sup> | 2.5mm <sup>2</sup>  |  |
| KSG-2K-SM                        | 4.0-6.0mm <sup>2</sup> | 2.5mm <sup>2</sup>  |  |
| KSG-3K-SM                        | 4.0-6.0mm <sup>2</sup> | 4.0mm <sup>2</sup>  |  |

### 5.6 Procedimento de conexão

#### 1. Conexão com a rede elétrica de distribuição

Para conexão dos cabos L (Fase), N (Neutro) e PE (Terra) do sistema de distribuição ao inversor, certifique-se que o disjuntor de proteção da saída CA do inversor esteja aberto, e que o mesmo não seja acionado acidentalmente. Encaixe os cabos referenciados no conector de engate, respeitando a sequência de referência (L, N, PE).

### 2. Conexão com o painel solar

Visando aumentar a proteção e manobra do circuito de alimentação CC que provém do painel solar ao inversor, é recomendado a instalação de um disjuntor (ver tabela 1). O disjuntor deverá estar aberto para conexão dos cabos do painel solar ao inversor.

Antes de conectar a alimentação proveniente do painel solar aos terminais positive e negative do inversor, meça a tensão CC da série, a mesma em circuito aberto, não deve ultrapassar os valores especificados, bem como, a corrente de curto circuito do painel não deve ser superior a corrente máxima CC recomendada para o inversor a ser instalado. A polaridade dos cabos deve ser observada. O terminal positive do painel solar (cabo vermelho), deve ser conectado ao terminal positivo do inversor (+), e o cabo negative do painel solar (cabo preto), deve ser conectado ao terminal negativo do inversor (-).

### 6 Operação do inversor conectado à rede elétrica

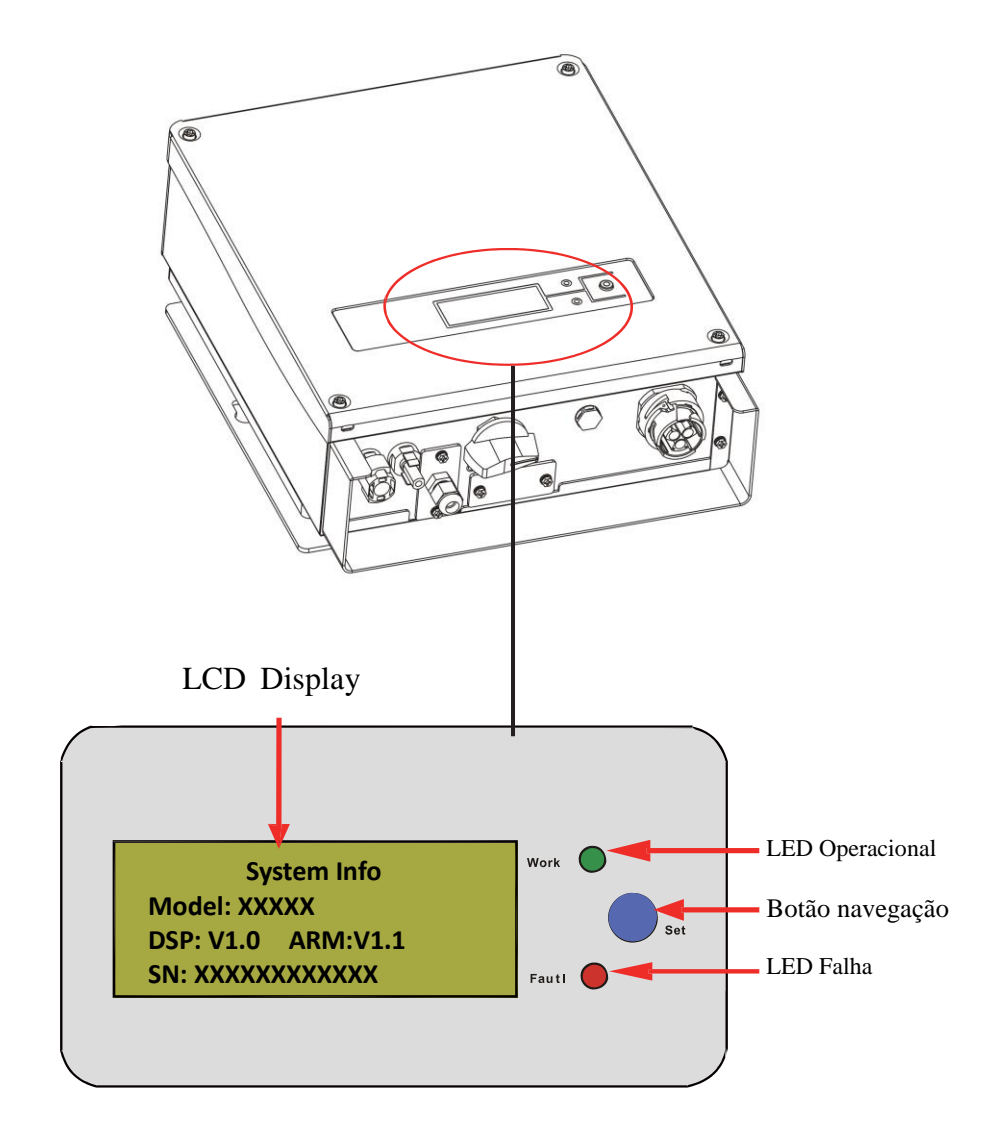

# 6.1 Operação inicial

O inversor só poderá ser ativado, mediante a execução das etapas relacionadas abaixo:

- 1. Conexão correta dos cabos CC e CA;
- **2.** Painel solar configurado conforme as características de entrada CC do inversor;
- **3.** Todos os parafusos fixação em parede e de conexão de cabos, bem apertados;
- **4.** Acione o disjuntor CC;
- 5. Gire a chave Liga/Desliga CC da posição Off para On;
- **6.** Acione o disjuntor CA;
- 7. O inversor entrará automaticamente em operação assim que o painel solar iniciar a geração de energia.

# 6.2 Status de funcionamento

O inversor indica três status de funcionamento: Operação normal, Falha, e Desligamento.

#### 1. Operação normal

São divididos em dois módulos: standby e operação normal. No modo de operação normal, o sistema analisa os dados elétricos do painel fotovoltaico e da rede CA, buscando sempre um melhor funcionamento.

Durante o período em que o painel fotovoltaico gera uma tensão abaixo do nível de tensão mínimo do inversor, ele entra em modo Standby, estágio em que o mesmo monitora o nível de tensão do painel PV. Após o painel voltar a produzir tensão suficiente, o inversor realiza o auto teste e volta a fornecer energia CA. O exemplo abaixo mostra a tensão do painel fotovoltaico aumentado para 120V:

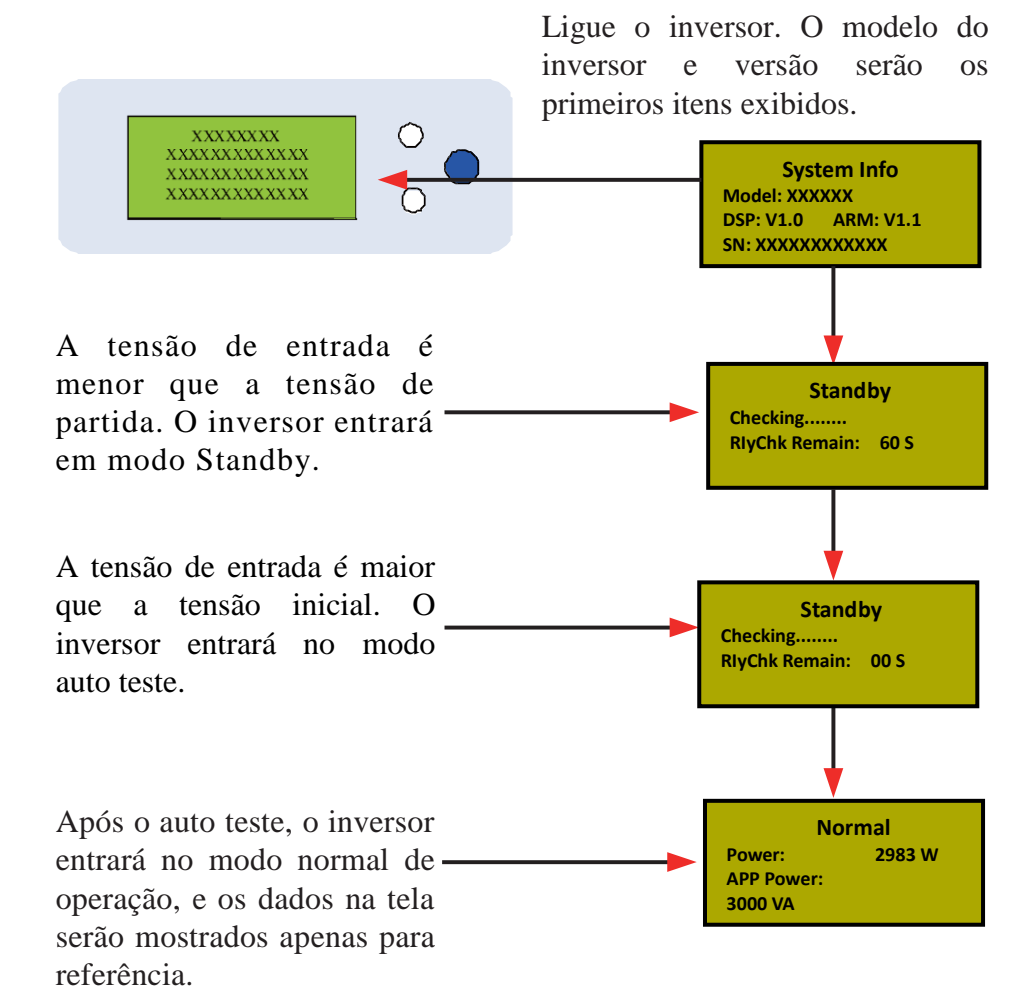

IZ

Atencão: Antes do acionamento do inversor, certifique-se a correta conexão dos cabos CC e CA. Caso os mesmos não estejam posicionados corretamente o inversor sinalizará falha.

### 2. Falha

Após inicializado, o inversor realiza o monitoramento constante dos parâmetros elétricos. O inversor sinalizará Falha quando ocorrer variação na tensão da rede elétrica e frequência e defeito de algum de seus componentes internos. A Falha ocorrida será exibida pelo display LCD e sinalizada pelo acendimento do LED vermelho.

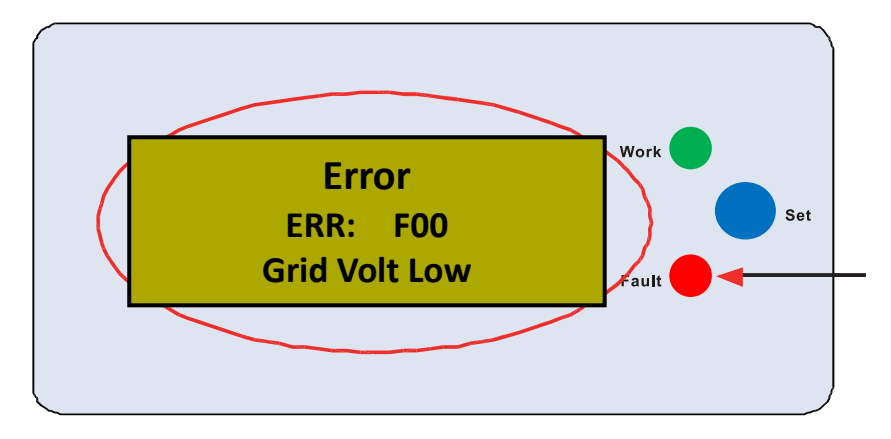

### 3. Desligamento

Quando a tensão fornecida pelo painel fotovoltaico for inferior a tensão mínima de acionamento do inversor, o mesmo entrará em modo de desligamento. Todo o display LCD será apagado, bem como os LEDs do painel frontal, nesta condição, nenhuma função do inversor é ativada.

# 6.3 LED Display

No painel frontal, ao lado do LDC display, constam dois LEDs de indicação de operação: LED Verde e LED Vermelho. Em condição de Operação normal o LED Verde fica permanentemente aceso. As condições de sinalização destes dois LEDs são as seguintes:

Operacional (LED Verde): Fica permanentemente ligado em condições normais de operação, e se desliga no período noturno quando não há energia sendo fornecida pelo painel solar.

Falha (LED Vermelho): Ficará aceso quando ocorrer um alarme de falha, ou ocorrer falha em algum dos componentes internos. Para maiores detalhes consulte os capítulos abaixo.

# 6.4 LCD Display

### 1. Botão de operação e acendimento de display

O botão de operação possui dois estágios de pressionamento, um de 0,5 segundos, usado para alteração das telas de menu, e outro de 1 segundo, usado para bloquear tela ou selecionar menu.

A iluminação do display será desligada após 180 segundos da última operação do display. Para que o mesmo acenda novamente, basta pressionar o botão de display.

### 2. Operação pelo display

Com o inversor operando em modo normal (LED Work aceso), o pressionamento por 0,5 segundos do botão fará com que as telas de menu se alterem no display. Abaixo, segue um exemplo do que será exibido na tela de display:

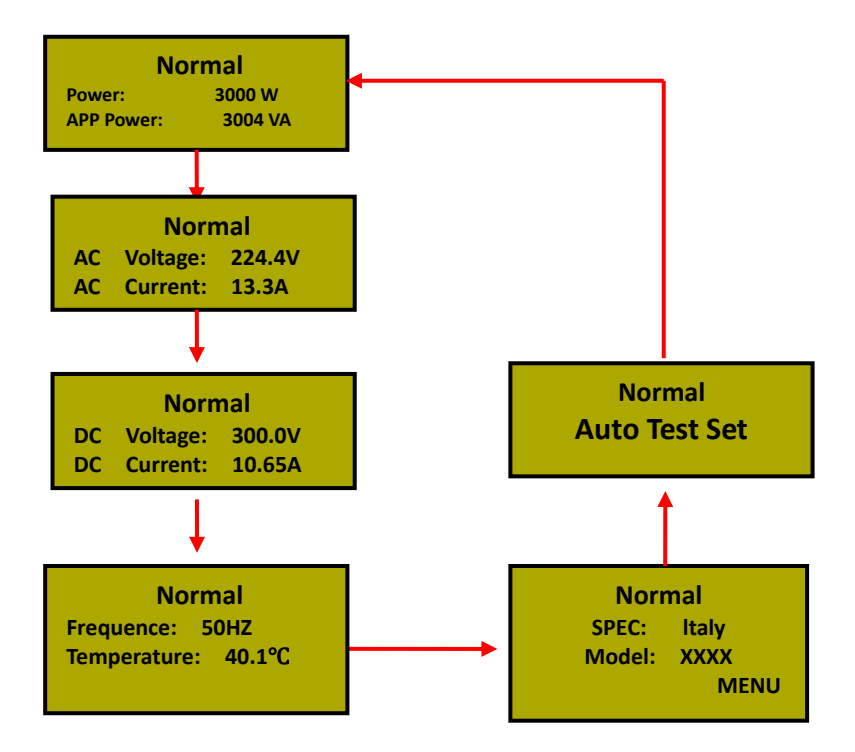

Quando o botão de menu for pressionado por um tempo maior que 1 segundo, esta tela será bloqueada ou desbloqueada. Caso não esteja sendo realizada nenhuma operação de menu via botão do display, o mesmo retornará para a tela inicial do equipamento.

O menu de "Auto Test Set" do display só será apresentado quando o equipamento estiver setado para o idioma "Italy".

### 3. Modo de ajustes via display

Na tela de menu principal do inversor, é possivel realizar alterações de alguns parâmetros de configuração, via botão de display, pressionando por um tempo superior a 1 segundo.

### • Configurando o menu principal

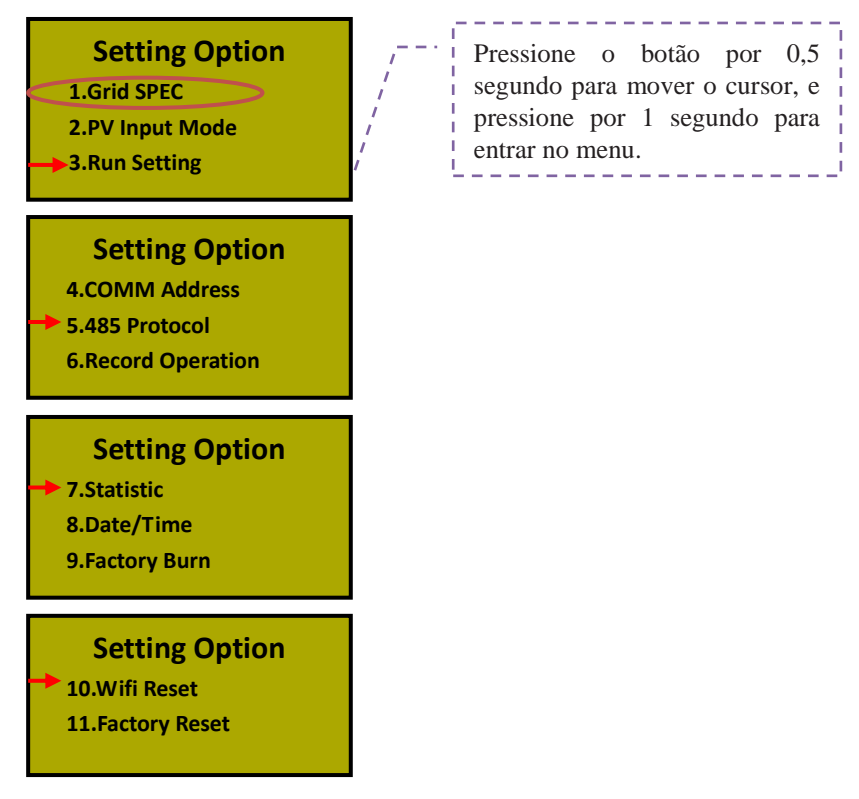

### • Menu de configuração On Grid

Atenção: Configure o inversor conforme as características da rede local, ou conforme indicado abaixo:

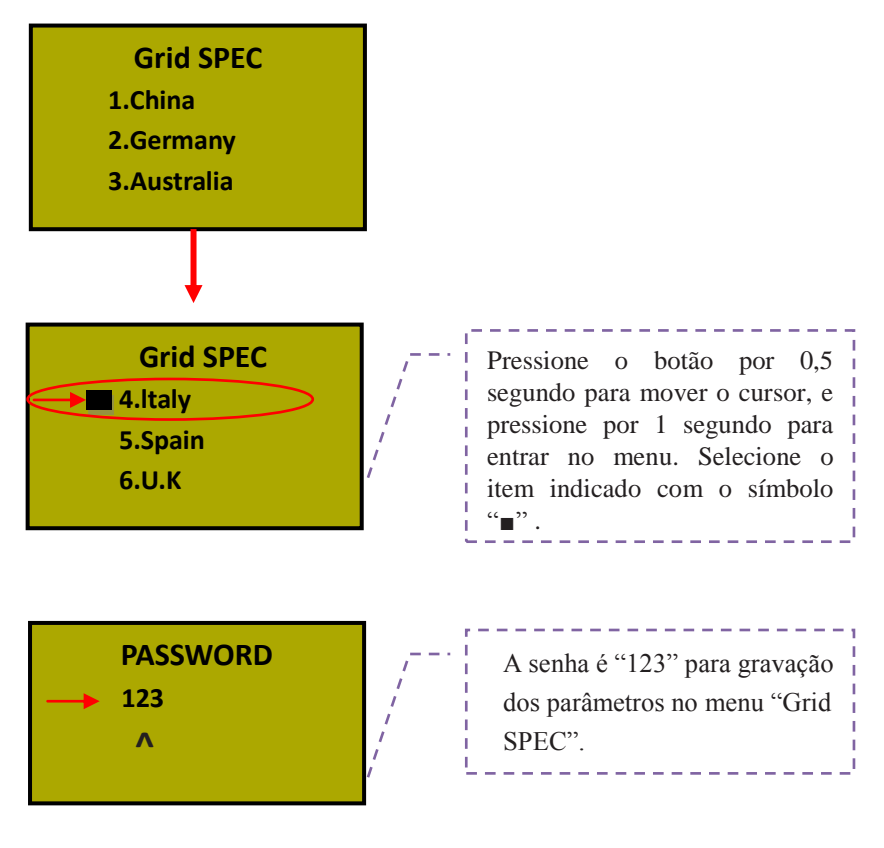

• Menu de configuração do PV

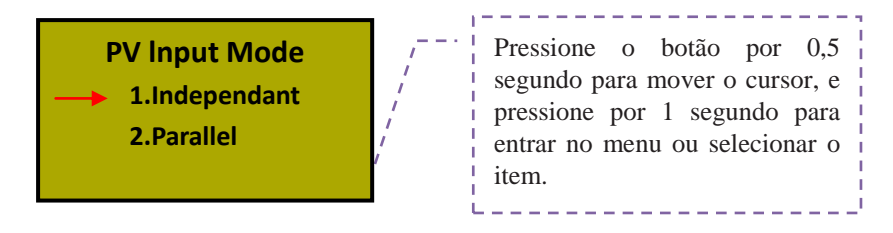

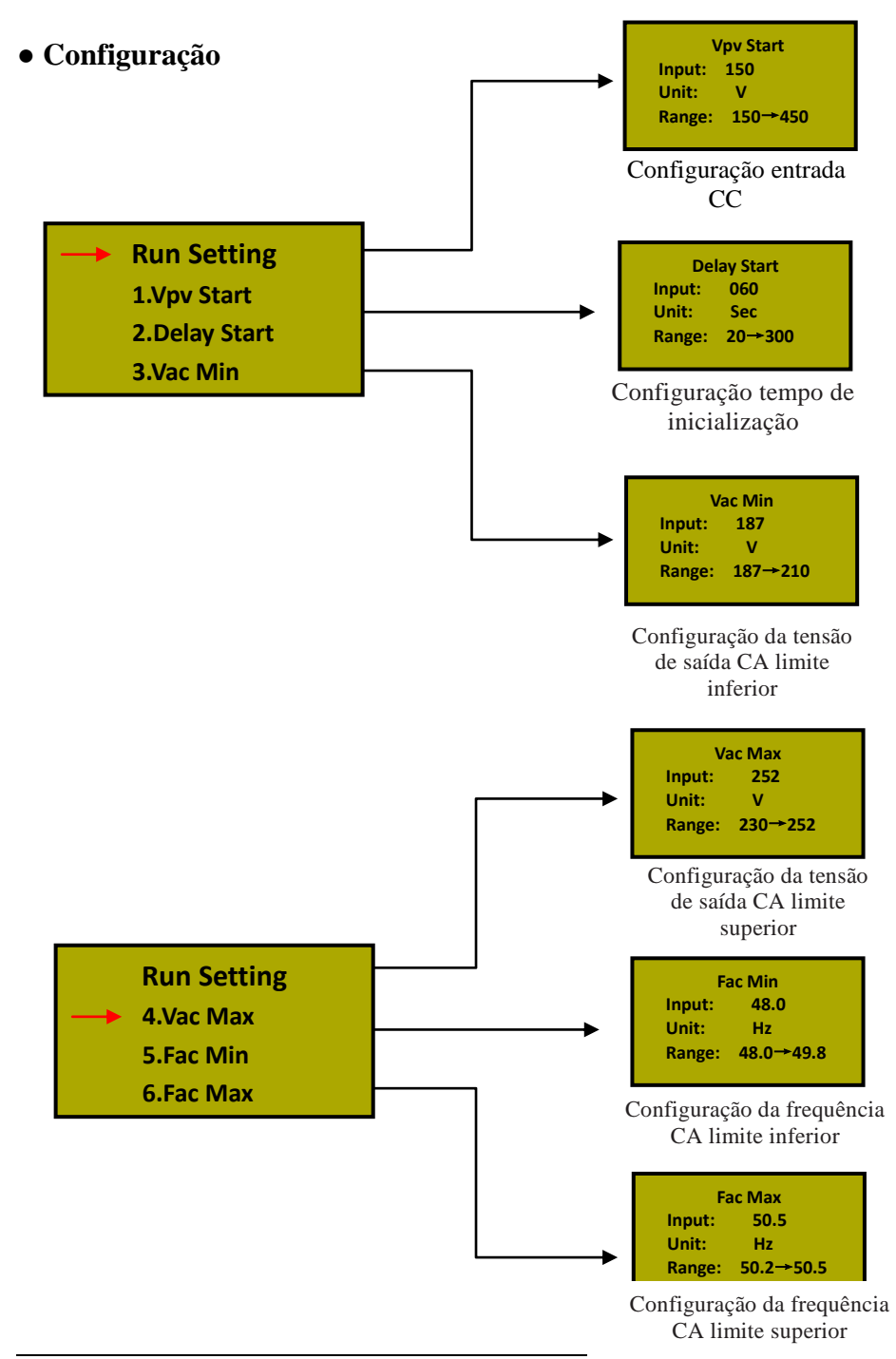

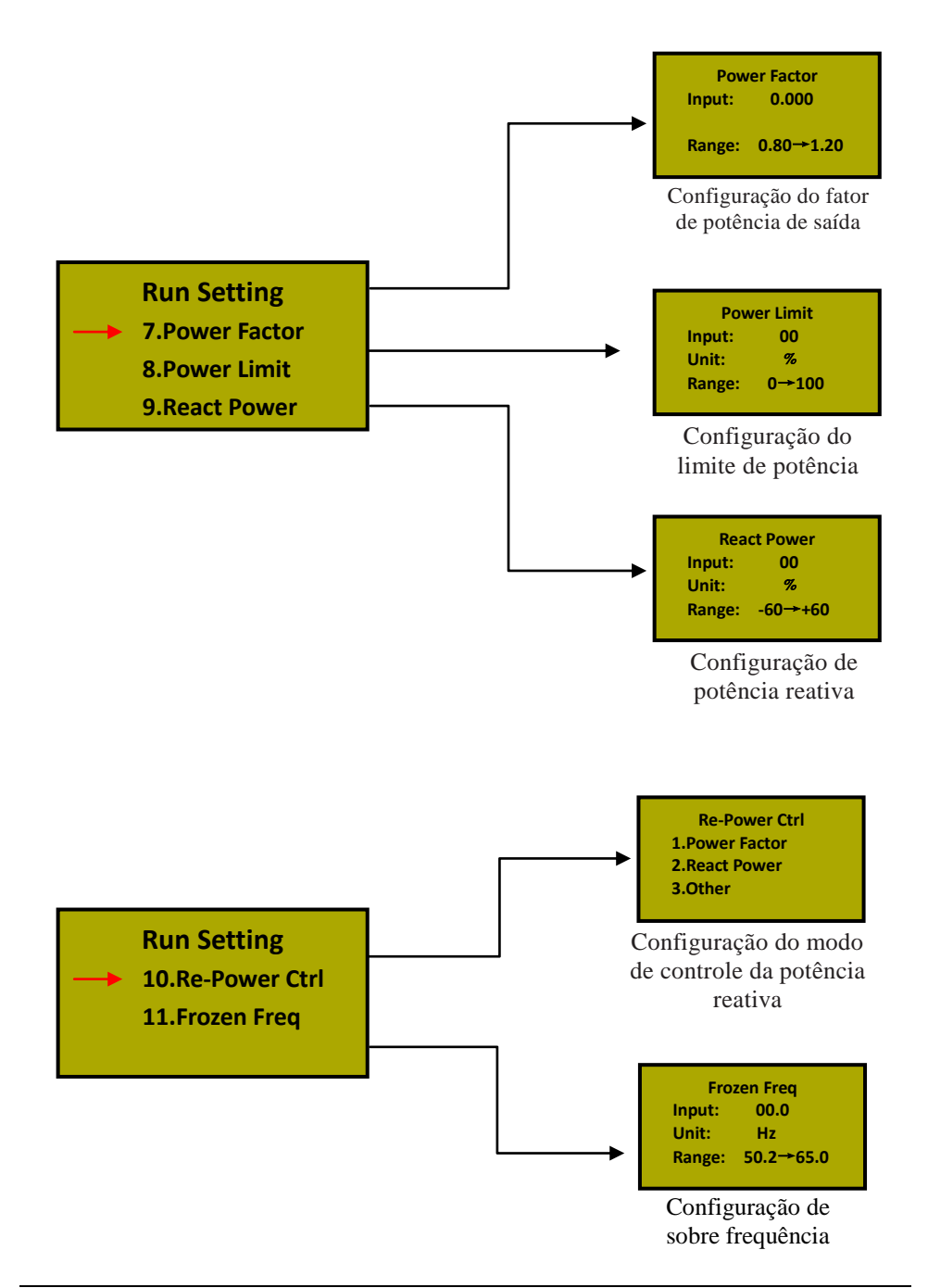

• Menu de configuração de endereços para 485

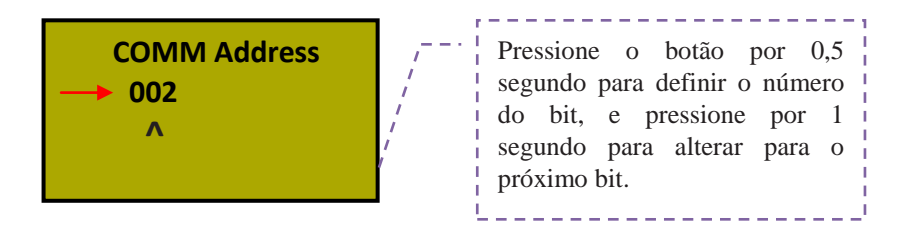

• Configuração do Protocolo 485

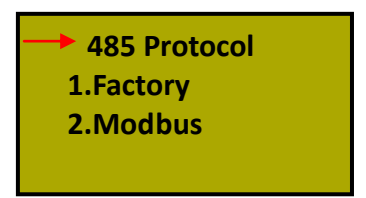

• Gravando as alterações de menu

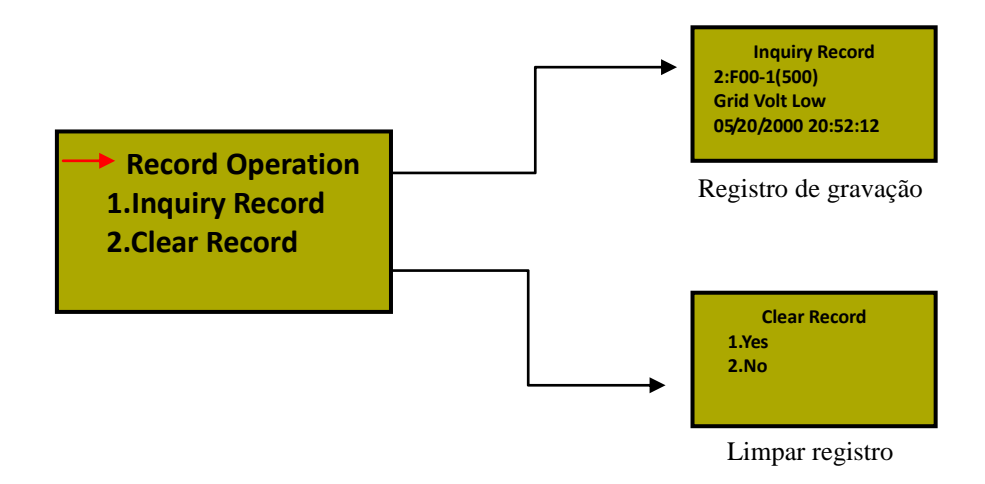

#### • Menu estatístico

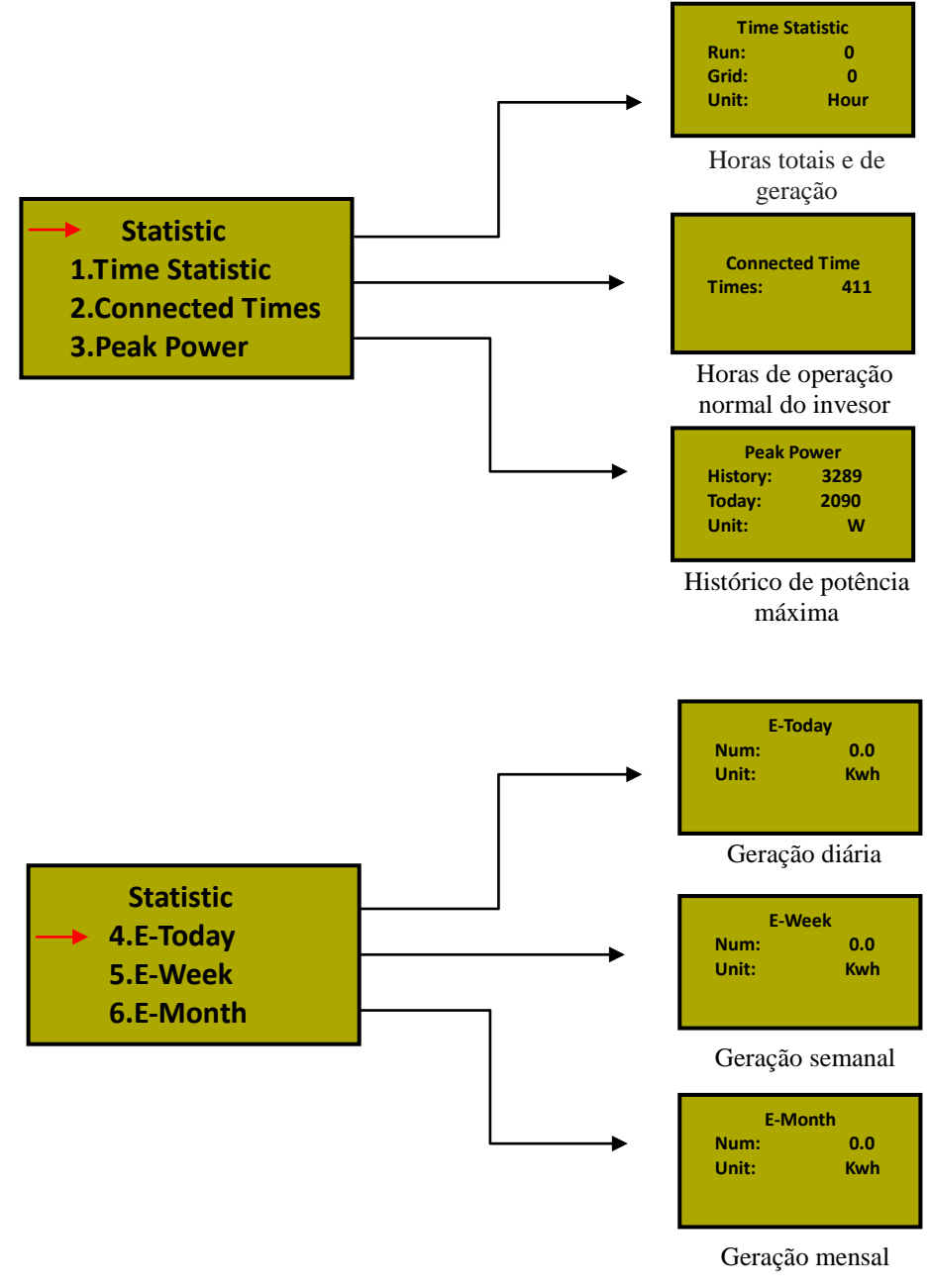

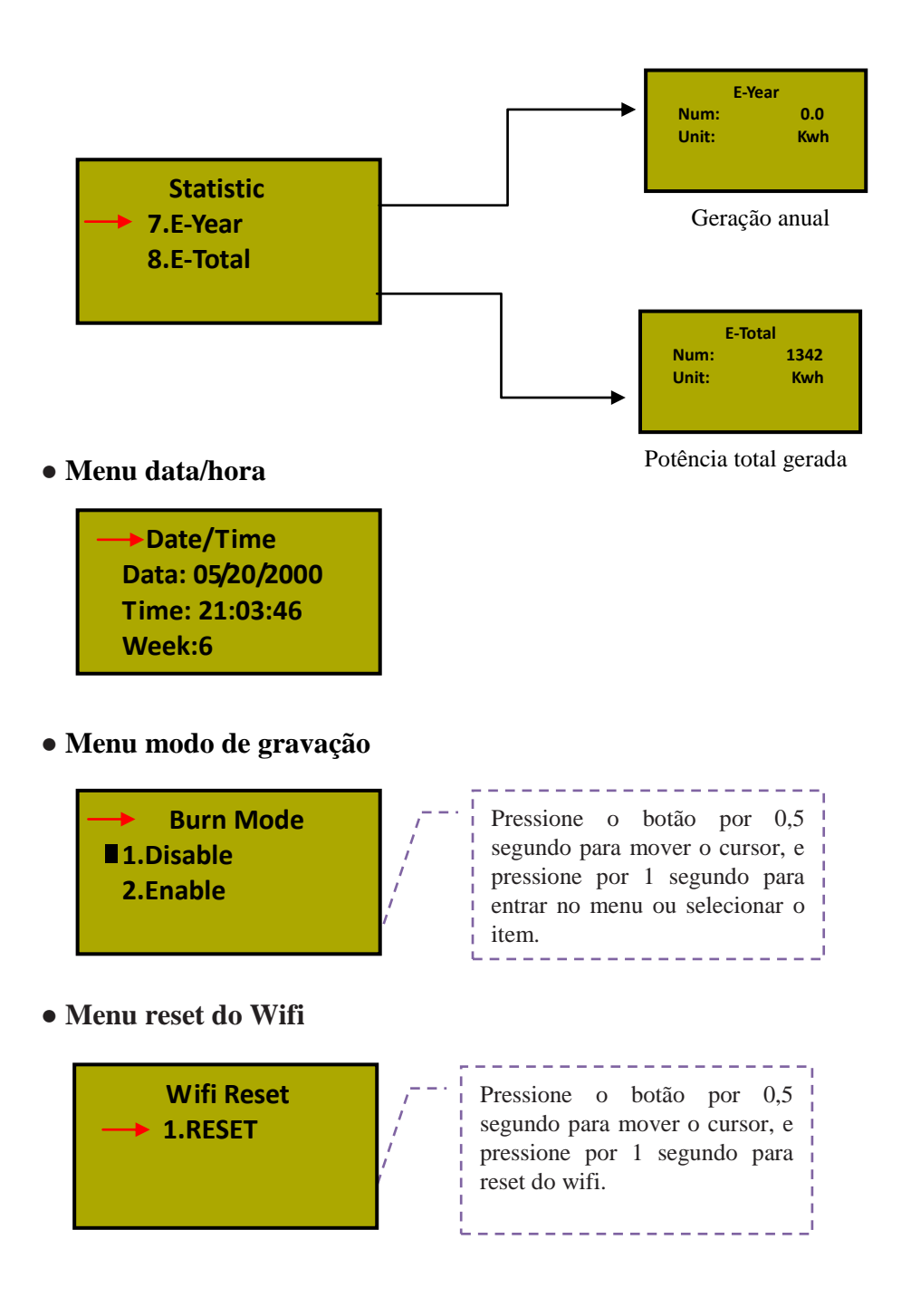

### • Menu reset para configurações de fábrica

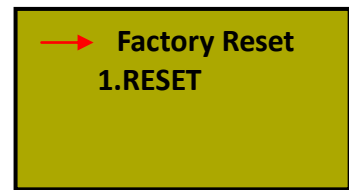

### 4. Identificação das informações do LCD Display

| Condições de operação              | Mensagens em<br>inglês no display | Descrição                                                          |  |  |  |
|------------------------------------|-----------------------------------|--------------------------------------------------------------------|--|--|--|
| Status de operação normal          |                                   |                                                                    |  |  |  |
| Período inoperante No display      |                                   | Tensão PV < 70V, o inversor está desligado                         |  |  |  |
| Stand-by                           | Stand-by                          | Tensão PV < Tensão de inicialização                                |  |  |  |
| Auto teste                         | Checking                          | Tensão PV > 150V, o inversor inicia o<br>auto teste dos módulos FV |  |  |  |
| Geração de potência, MPPT          | Normal                            | Geração de energia CA, após completado o auto teste.               |  |  |  |
| Mor                                | iitoramento dos pa                | rametros do display                                                |  |  |  |
| Potência de energia gerada &       | XXXXW/                            | Instant power rate & volume of electricity                         |  |  |  |
| Geração de energia                 | XXXXX Kwh                         | power                                                              |  |  |  |
| Tensão e corrente de entrada CC    | DC XXX.X V/<br>XXX.X A            | Tensão e comente do(s) painel(éis) fotovoltaicos                   |  |  |  |
| Tensão e corrente de saída CA      | AC XXX.X V/<br>XXX.X A            | Tensão e corrente da saída CA com sistema conectado (On Grid)      |  |  |  |
|                                    | Sinalização de fa                 | lha via display                                                    |  |  |  |
| Tensão grid CA baixa               | F00                               | Tensão CA está muito baixa                                         |  |  |  |
| Tensão grid CA alta                | F01                               | Tensão CA está muito alta                                          |  |  |  |
| Frequência grid CA baixa           | F02                               | Frequência CA está muito baixa                                     |  |  |  |
| Frequência grid CA Alta            | F03                               | Frequência CA está muito alta                                      |  |  |  |
| Tensão de barramento baixa         | F04                               | Tensão CC barramento está muito baixa                              |  |  |  |
| Tensão de barramento alta          | F05                               | Tensão CC barramento está muito alta                               |  |  |  |
| Tensão de barramento desbalanceada | F06                               | Tensão CC barramento está desbalanceada                            |  |  |  |
| Falha de isolamento                | F07                               | Impedância de isolamento está muito baixa                          |  |  |  |
| Sobrecorrente entrada CC           | F08                               | Corrente de entrada CC do PV está muito alta                       |  |  |  |
| Sobrecorrente de Hardware          | F09                               | Corrente de Hardware está muito elevada                            |  |  |  |
| Sobrecorrente do inversor          | F10                               | Corrente do Inversor muito elevada                                 |  |  |  |

Manual de Instalação e Operação

| Sobrecorrente no Inversor         | F11 | Corrente interna do inversor muito elevada                             |
|-----------------------------------|-----|------------------------------------------------------------------------|
| Temp. ambiente elevada            | F12 | Temperatura ambiente muito elevada                                     |
| Temp. do dissipador elevada       | F13 | Temperatura do dissipador muito elevada                                |
| Falha relé rede CA                | F14 | Relé de rede CA anormal                                                |
| Falha PV                          | F15 | Acusa falha em uma string quando operando<br>em paralelo               |
| Desligamento remoto               | F16 | Inversor desligado                                                     |
| Reserva                           | F17 | Reserva                                                                |
| Falha de comunicação              | F18 | Falha de comunicação da placa de controle                              |
| Reserva                           | F19 | Reserva                                                                |
| Falha corrente de fuga            | F20 | Corrente de fuga muito alta                                            |
| Falha auto teste corrente de fuga | F21 | Falha no auto teste para corrente de fuga                              |
| Falha de tensão CA                | F22 | Tensão inconsistente entre rede distribuição e<br>geração inversor     |
| Falha de frequencia               | F23 | Frequencia inconsistente entre rede<br>distribuição e geração inversor |
| Falha comunicação DSP             | F24 | Falha da comunicação DSP no painel de controle                         |
| Falha comunicação DSP             | F32 | Falha da comunicação DSP no painel de controle                         |

# 6.5 Máxima Potência por entrada (MPPT)

Sob qualquer condição ambiente, o sistema capta da string, o ponto máximo de potência gerado. O inversor tem a função de transferir para rede de distribuição uma tensão estabilizada, dentro das características elétricas da rede, mediante a geração do ponto máximo de potência. Quando a tensão de saída CA aparecer variando, significa que o inversor está ajustando essa tensão mediante ao nível de energia gerado pela MPPT.

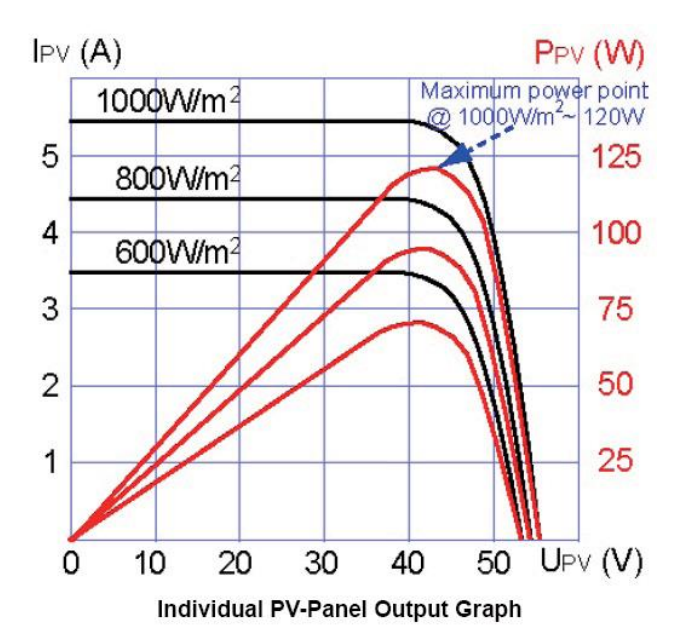

# 7 Interface de comunicação

Este produto é fornecido com os modos de comunicação RS485/WLAN/GPRS.

# 7.1 RS232

A porta de comunicação RS232 (DB9) é a prova d'água. A porta RS232 é utilizada apenas para comunicação on-line com o software do inversor. O cabo de comunicação não deve ser superior a 15 metros de comprimento.

As definições dos pinos das portas RS232/RS485:

|      | RS232               | RS485               |
|------|---------------------|---------------------|
| Pino | Atribuição do sinal | Atribuição do sinal |
| 1    | N.C.                | (A)T/R+             |
| 2    | TxD                 | (B)T/R-             |
| 3    | RxD                 | N.C                 |
| 4    | N.C.                | N.C                 |
| 5    | Comum               | Comum               |
| 6    | N.C.                | Comum               |
| 7    | N.C.                | 5V                  |
| 8    | N.C.                | 5V                  |
| 9    | N.C.                |                     |

# 7.2 RS485

A entrada RS485 pode ser utilizada para comunicação com o inversor. O inversor é fornecido com uma porta RJ45, podendo ser usada para comunicação RS485. A distância de comunicação não deve ultrapassar 1000 metros.

Adquira um módulo WIFI/GPRS externo e utilize a mesma porta dedicada a comunicação RS485.

|     | 1        | []            |    |          | , blo                                 |
|-----|----------|---------------|----|----------|---------------------------------------|
| WIH | FI/GPRS  |               | In | verter   |                                       |
| 1   | (A) R/T+ | $\rightarrow$ | 1  | (A) R/T+ |                                       |
| 2   | (B) R/T- | $\rightarrow$ | 2  | (B) R/T- | Pino correspondente entre o           |
| 3   | NC       | $\rightarrow$ | 3  | NC       | inversor e a unidade                  |
| 4   | NC       | $\rightarrow$ | 4  | NC       | WIFI/GPRS.                            |
| 5   | GND      | $\rightarrow$ | 5  | GND      |                                       |
| 6   | GND      | $\rightarrow$ | 6  | GND      | · · · · · · · · · · · · · · · · · · · |
| 7   | 5V       | $\rightarrow$ | 7  | 5V       |                                       |
| 8   | 5V       | $\rightarrow$ | 8  | 5V       |                                       |

### 7.3 Controle remoto

O inversor pode realizar via comando remoto as funções de Shutdown e acionamento, bem como ajuste do limite de potência.

# 8 Solucionando problemas

É muito fácil realizar a manutenção do inversor. Caso o inversor apresente algum problema, primeiro consulte a tabela de solução de problemas a seguir. Caso o problema persista, mesma após a sua intervenção, consulte o seu instalador ou distribuidor local.

A tabela abaixo, lista alguns problemas e soluções que podem ser executadas pelo usuário.

| Solucionando problemas |                                                                                   |                                                                                                    |  |  |  |
|------------------------|-----------------------------------------------------------------------------------|----------------------------------------------------------------------------------------------------|--|--|--|
|                        | Mensagem de alarme Solução                                                        |                                                                                                    |  |  |  |
|                        | A Tensão CA &<br>frequencia estão<br>muito altas ou<br>muito baixas.<br>(F00-F03) | <ol> <li>Verifique se a tensão da rede de distribuição está compatível com<br/>a tensão do inversor.</li> <li>Verifique se a saída CA do inversor está conectada com a rede de<br/>distribuição.</li> <li>Desconecte a alimentação do painel PV, e reinicie o Sistema.<br/>Verifique se o erro persiste.</li> <li>Entre em contato com seu instalador ou distribuidor local se o<br/>erro persistir.</li> </ol> |  |  |  |
| Falha do<br>sistema    | Tensão de<br>barramento CC<br>baixa ou alta<br>(F04-F05)                          | <ol> <li>Verifique a configuração CC de entrada.</li> <li>Desconecte o painel PV, e reinicie o acionamento do inversor.<br/>Verifique se a falha permanece.</li> <li>Entre em contato com seu instalador ou distribuidor local se o<br/>erro persistir.</li> </ol>                                                                                                    |  |  |  |
|                        | Tensão de<br>barramento CC<br>desbalanceada<br>(F06)                              | <ol> <li>Verifique a configuração CC de entrada.</li> <li>Desconecte o painel PV, e reinicie o acionamento do inversor.</li> <li>Verifique se a falha permanece.</li> <li>Entre em contato com seu instalador ou distribuidor local se o erro persistir.</li> </ol>                                                                                                    |  |  |  |
|                        | Falha na<br>impedância de<br>isolamento<br>(F07)                                  | <ol> <li>Desconecte a entrada do painel PV, e reinicie o inversor.<br/>Verifique se a falha ainda permanece.</li> <li>Meça a impedância entre PV+/PV- para o aterramento, o<br/>valor deve ser superior a 500KΩ.</li> <li>Entre em contato com seu instalador ou distribuidor local,<br/>caso a impedância medida for inferior a 500KΩ.</li> </ol>                                                              |  |  |  |
|                        | Corrente CC de<br>entrada alta<br>(F08)                                           | <ol> <li>Verifique a configuração do PV.</li> <li>Desconecte a entrada do PV, e reinicie o inversor. Verifique se a<br/>falha persiste.</li> <li>Entre em contato com seu instalador ou distribuidor local se o<br/>erro persistir.</li> </ol>                                                                                                    |  |  |  |
|                        | Sobrecorrente<br>de Hardware<br>(F09)                                             | <ol> <li>Desconecte a entrada do painel PV, e reinicie o inversor. Verifique<br/>se a falha ainda permanece.</li> <li>Entre em contato com seu instalador ou distribuidor local se o<br/>erro persistir.</li> </ol>                                                                                                    |  |  |  |

| Sobrecorrente                                            | <ol> <li>Desconecte a entrada do painel PV, e reinicie o inversor. Verifique se</li></ol>                                                                                                    |
|----------------------------------------------------------|----------------------------------------------------------------------------------------------------|
| do inversor                                              | a falha persiste. <li>Entre em contato com seu instalador e distribuidor local se o erro</li>                                                                                                    |
| (F10)                                                    | persistir.                                                                                                    |
| Sobrecorrente                                            | <ol> <li>Desconecte a entrada do painel PV, e reinicie o inversor. Verifique se</li></ol>                                                                                                    |
| do inversor                                              | a falha persiste. <li>Entre em contato com seu instalador e distribuidor local se o erro</li>                                                                                                    |
| (F11)                                                    | persistir.                                                                                                    |
| Sobretemperatura<br>ambiente<br>(F12)                    | <ol> <li>Desconecte a entrada do painel PV, e aguarde o<br/>resfriamento do inversor.</li> <li>Confira se a temperatura ambiente está fora da faixa de<br/>operação do inversor.</li> <li>Caso a falha persista, contate o seu instalador ou distribuidor<br/>local.</li> </ol>                                                                                                    |
| Temperatura<br>elevada no<br>dissipador<br>(F13)         | <ol> <li>Desconecte a entrada do painel PV, e aguarde o resfriamento do<br/>dissipador do inversor. Após, reinicie o inversor e verifique se a falha<br/>persiste.</li> <li>Verifique também, se a temperatura ambiente está fora da faixa<br/>de operação do inversor.</li> <li>Caso a falha persista, contate o seu instalador ou distribuidor<br/>local.</li> </ol>                                       |
| Falha do relé de                                         | <ol> <li>Desconecte a entrada do painel PV, e reinicie o inversor.</li></ol>                                                                                                    |
| rede CA                                                  | Verifique se a falha persiste. <li>Caso a falha persista, contate o seu instalador e</li>                                                                                                    |
| (F14)                                                    | distribuidor local.                                                                                                    |
| Tensão de<br>entrada do<br>painel PV baixa<br>(F15)      | <ol> <li>Confira o arranjo do painel PV, em caso de paralelismo uma das<br/>entrada pode estar inativa, ou configurada com nível de tensão<br/>fora da faixa de operação do inversor.</li> <li>Desconecte a entrada do PV, e corrija o arranjo. Após, reinicie o<br/>inversor e verifique se o erro persiste.</li> <li>Caso a falha persista, contate o seu instalador ou distribuidor<br/>local.</li> </ol> |
| Desligamento<br>remoto (F16)                             | O inversor está no estado de desligamento remoto. O mesmo pode ser ligado e desligado remotamente.                                                                                                    |
| Falha de                                                 | <ol> <li>Desconecte a entrada do painel PV, após, reinicie o</li></ol>                                                                                                    |
| comunicação                                              | inversor e verifique se a falha persiste. <li>Caso a falha persista, contate o seu instalador ou</li>                                                                                                    |
| SPI (F18)                                                | distribuidor local.                                                                                                    |
| Corrente de fuga                                         | <ol> <li>Desconecte a entrada do painel PV, após, reinicie o</li></ol>                                                                                                    |
| elevada                                                  | inversor e verifique se a falha persiste. <li>Caso a falha persista, contate o seu instalador ou</li>                                                                                                    |
| (F20)                                                    | distribuidor local.                                                                                                    |
| Falha do auto<br>teste para<br>corrente de fuga<br>(F21) | <ol> <li>Desconecte a entrada do painel PV, após, reinicie o<br/>inversor e verifique se a falha persiste.</li> <li>Caso a falha persista, contate o seu instalador ou<br/>distribuidor local.</li> </ol>                                                                                                    |

|  | Falha da tensão<br>CA<br>(F22)       | <ol> <li>Desconecte a entrada do painel PV, após, reinicie o<br/>inversor e verifique se a falha persiste.</li> <li>Caso a falha persista, contate o seu instalador ou<br/>distribuidor local.</li> </ol> |
|--|--------------------------------------|----------------------------------------------------------------------------------------------------|
|  | Falha de<br>frequência<br>(F23)      | <ol> <li>Desconecte a entrada do painel PV, após, reinicie o<br/>inversor e verifique se a falha persiste.</li> <li>Caso a falha persista, contate o seu instalador ou<br/>distribuidor local.</li> </ol> |
|  | Falha<br>comunicação<br>DSP<br>(F24) | <ol> <li>Desconecte a entrada do painel PV, após, reinicie o<br/>inversor e verifique se a falha persiste.</li> <li>Caso a falha persista, contate o seu instalador<br/>distribuidor local.</li> </ol>    |
|  | Comunicação<br>DSP perdida<br>(F32)  | <ol> <li>Desconecte a entrada do painel PV, após, reinicie o<br/>inversor e verifique se a falha persiste.</li> <li>Caso a falha persista, contate o seu instalador ou<br/>distribuidor local.</li> </ol> |

# 9 Especificações

| Modelo                                    | KSG-1K-SM              | KSG-1.5K-SM    | KSG-2K-SM | KSG-3K-SM |  |  |
|-------------------------------------------|------------------------|----------------|-----------|-----------|--|--|
| Parâmetros de entrada CC                  |                        |                |           |           |  |  |
| Máx. Potência Entrada (W)                 | 1150                   | 1150 1600 2100 |           | 3100      |  |  |
| Máx. Tensão de Entrada (Vcc)              |                        | 50             | 00        |           |  |  |
| Faixa de operação MPPT<br>(Vcc)           |                        | 100-           | 490       |           |  |  |
| Máx. corr. entrada por MPPT<br>(A)        | 11                     | 11             | 11        | 13        |  |  |
| Tensão nominal de entrada<br>(Vcc)        |                        | 38             | 30        |           |  |  |
| Números de entrada                        |                        | 1              | _         |           |  |  |
| Números de MPPT por entrada               |                        | 1              |           |           |  |  |
| Parâmetros de saída CA                    |                        |                |           |           |  |  |
| Máx. Potência de saída (W)                | 1000                   | 1500           | 2000      | 3000      |  |  |
| Potência nominal de saída (W)             | 1000                   | 1500           | 2000      | 3000      |  |  |
| Variação da tensão de saída<br>(Vca)      | Ver Tabela 4           |                |           |           |  |  |
| Máx. Corrente de saída (A)                | 4.5                    | 7              | 9         | 14        |  |  |
| Tensão nominal de saída<br>(Vca)          |                        | 220/           | 230       |           |  |  |
| Corrente nominal de saída (A)             | 4.5                    | 7              | 9         | 14        |  |  |
| Variação da frequência de saída (Hz)      |                        | Ver Ta         | ibela 4   |           |  |  |
| Fator de potência                         |                        | >0.            | .99       |           |  |  |
| Distorção harmonica da<br>corrente (THDi) |                        | <3             | %         |           |  |  |
| Máx. Eficiência                           | 97.0%                  | 97.5%          | 97.5%     | 97.6%     |  |  |
| Eficiência Européia                       | 96.5%                  | 97.0%          | 97.0%     | 97.0%     |  |  |
| Ambiente                                  |                        |                |           |           |  |  |
| Nível de proteção                         | IP65                   |                |           |           |  |  |
| Variação da temperature de operação (°C)  | -25~+60                |                |           |           |  |  |
| Humidade                                  | 0~95%, sem condensação |                |           |           |  |  |
| Altitude (m)                              | ≤ 2000                 |                |           |           |  |  |

Tabela 3. Dados Técnicos

| Ventilação                               | natural                                                                                                 |     |     |     |  |  |  |
|------------------------------------------|----------------------------------------------------------------------------------------------------|-----|-----|-----|--|--|--|
| Consumo Durante o período<br>noturno (W) | < 0.2                                                                                                   |     |     |     |  |  |  |
| Ruído (dB)                               | < 25                                                                                                    |     |     |     |  |  |  |
| Interface                                |                                                                                                    |     |     |     |  |  |  |
| LCD display                              | 4 linhas com caracteres de exibição, sendo alterados e<br>ajustados por meio de botão no painel frontal |     |     |     |  |  |  |
| Comunicação                              | RS485/WLAN/GPRS                                                                                         |     |     |     |  |  |  |
| Parâmetros mecânicos                     |                                                                                                    |     |     |     |  |  |  |
| Dimensões (L×P×A) mm                     | 265×126×325                                                                                             |     |     |     |  |  |  |
| Peso (Kg)                                | 7.6                                                                                                    | 8.1 | 8.1 | 8.6 |  |  |  |

# Tabela 4. Especificação On Grid (Monofásico)

| País        | Variação da tensão<br>de saída (Vca) | Variação da frequência<br>de saída (Hz) | Tempo de<br>inicialização (s) |
|-------------|--------------------------------------|-----------------------------------------|-------------------------------|
| China       | 187 - 252                            | 48 - 50.5                               | 60                            |
| Germany     | 196 - 264                            | 47.5 - 51.5                             | 60                            |
| Australia   | 180 - 265                            | 47 - 52                                 | 60                            |
| Italy       | 184 - 276                            | 49.7 - 50.3                             | 60                            |
| Spain       | 196 - 253                            | 48 - 50.5                               | 180                           |
| U.K.        | 184 - 264                            | 47 - 52                                 | 180                           |
| Hungary     | 196 - 253                            | 49 - 51                                 | 300                           |
| Belgium     | 184 - 264                            | 47.5 - 51.5                             | 60                            |
| New Zealand | 180 - 265                            | 45 - 52                                 | 60                            |
| Greece      | 184 - 264                            | 49.5 - 50.5                             | 180                           |
| France      | 184 - 264                            | 47.5 - 50.4                             | 60                            |
| Metro       | 150 - 264                            | 49 - 51                                 | 150                           |
| Thailand    | 150 - 264                            | 47 - 52                                 | 60                            |
| País        | Variação da tensão<br>de saída (Vca) | Variação da frequência<br>de saída (Hz) | Tempo de<br>inicialização (s) |
| Brasil      | 184 - 276                            | 59.5 - 60.5                             | 60                            |

| Modelo                                          | KSG-1K-SM                   | KSG-1.5K-SM | KSG-2K-SM | KSG-3K-SM |  |
|-------------------------------------------------|-----------------------------|-------------|-----------|-----------|--|
| Vmax PV (Vcc)                                   | 500                         | 500         | 500       | 500       |  |
| Icc PV (Acc)                                    | 13,2                        | 13.2        | 13.2      | 15.6      |  |
| Máx. Corrente entrada (Acc)                     | 11                          | 11          | 11        | 13        |  |
| Strings por MPPT                                | 1 / 1                       | 1 / 1       | 1 / 1     | 1 / 1     |  |
| Variação da tensão<br>MPPT (sob carga)<br>(Vcc) | 105 ~ 400                   | 145 ~ 400   | 190 ~ 400 | 240 ~ 400 |  |
| Frequência nominal CA<br>(Hz)                   | 60                          | 60          | 60        | 60        |  |
| Tensão nominal CA<br>(Vca)                      | 220                         | 220         | 220       | 220       |  |
| Fator de potência (sob<br>carga)                | >0.99                       | >0.99       | >0.99     | >0.99     |  |
| Classe de proteção                              | Ι                           |             |           |           |  |
| Máxima proteção da<br>corrente de saída (Acc)   | 21                          | 21          | 21        | 21        |  |
| Grau de proteção                                | IP65                        |             |           |           |  |
| Humidade relativa                               | 4% ~ 100%., sem condensação |             |           |           |  |
| Categoria de sobretensão:                       | II(PV), III(Rede CA)        |             |           |           |  |

Tabela 5. Características elétricas

Durante o processo do modo de operação normal, falhas na rede elétrica de distribuição podem ocorrer, como: sobretensão CA, subtensão CA, sobre e sub frequência de rede CA, falta de rede CA. Nestas situações, o inversor para de operar, inicializando o sistema mediante as condições de normalidade da rede de distribuição.